競技会エントリーシステムへのユーザー新規登録手順

エントリーシステム利用の開始前にユーザー登録を行っていただきます。

エントリーシステムのページにアクセスしてください。

アドレス https://entry.hyogobaren.jp

| 「新規登録」をクリックして                                                                                   | ください。                                   | ① 「新規登録」を     | クリック    |                                |
|-------------------------------------------------------------------------------------------------|-----------------------------------------|---------------|---------|--------------------------------|
| <ul> <li>② □ □ 兵業県局商連盟 親扶会エントリー ×</li> <li>← ○ ○ ○ □ https://entry.hyogobaren.jp/log</li> </ul> | + , , , , , , , , , , , , , , , , , , , | ☆☆            | 3 8 7 8 | - D X<br>22 6 - 0<br>新規改設 「パイン |
|                                                                                                 |                                         |               |         |                                |
|                                                                                                 | <b>0.</b> パスワード<br>ログイン                 | パスワードを忘れましたか? |         |                                |
|                                                                                                 |                                         |               |         |                                |
|                                                                                                 |                                         |               |         |                                |
| 公益財団法人兵庫県馬術                                                                                     | <u>+92</u>                              |               | Help    |                                |

新規登録画面になるので、すべての項目を入力して「新規登録」ボタンをクリックしてください。

全ての項目に入力した後で新規登録ボタンをクリックすると、入力したメールアドレス宛にメールが届きます。メールが届かない時は迷惑メールフォルダの確認やメール アドレスに間違いがないかを確認してください。 登録頂いた内容は当連盟で確認した後、確認完了のメールをお送りします。このメー ルの受信後にログインが可能となります。

新規登録ボタンのクリック後に登録受付のメールが送信されます。